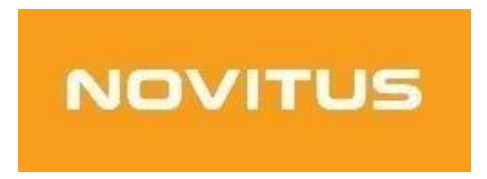

Procedura zakończenia pracy w trybie fiskalnym kasy

# fiskalnej mającej postać oprogramowania SDF-1

COMP S.A. ul. Jutrzenki 116, 02-230 Warszawa Oddział Nowy Sącz, NOVITUS - Centrum Technologii Sprzedaży, ul. Nawojowska 118, 33-300 Nowy Sącz Szczegóły na: <u>https://wirtualna.novitus.pl</u> Novitus SDF-1 to specjalizowana kasa rejestrującą mającą postać oprogramowania (popularnie: eKasa fiskalna), zwana dalej *Kasą*. SDF-1 przeznaczona jest do prowadzenia ewidencji przy świadczeniu usług przewozu osób samochodem osobowym, w tym taksówką, gdzie zapłata za przejazd ustalana jest umownie. Jest przygotowana do współpracy z aplikacjami mobilnymi, które mogą także służyć do rozliczania opłat za przewóz osób.

## Obowiązki użytkownika

Warunki techniczne Kasy, wraz z obowiązkami nakładanymi na podatników stosujących tę kasę, określa Rozporządzenie Ministra Finansów z 26 maja 2020 roku w sprawie kas rejestrujących mających postać oprogramowania (Dz.U. poz. 957), zwane dalej *Rozporządzeniem*.

## Do obowiązków podatnika - użytkownika Kasy należy min.:

- Zamknięcie trybu fiskalnego urządzenia oraz wykonania i wydrukowanie raportu rozliczeniowego oraz wykonania operacji archiwizacji danych z eKasy.
- Sporządzenie raportów fiskalnych rozliczeniowych w postaci papierowej;
- Zgłoszenie faktu zakończenia trybu fiskalnego oraz wyrejestrowanie urządzenia wnioskiem do Naczelnika Właściwego Urzędu Skarbowego zgodnie z Załącznikiem nr 4 do Rozporządzenia wraz z raportem fiskalnym rozliczeniowym.

## Punkt rozporządzenia dotyczącego zakończenia pracy w trybie fiskalnym:

**§ 19.** 1. W przypadku zakończenia używania kas z powodu zakończenia działalności gospodarczej lub pracy tych kas w trybie fiskalnym, podatnik:

- 1) wystawia raport fiskalny dobowy;
- 2) wystawia raport fiskalny rozliczeniowy albo łączny raport fiskalny rozliczeniowy i przesyła do Centralnego Repozytorium Kas informację o przejściu kasy w tryb tylko do odczytu;
- 3) sporządza i składa, wraz z raportem, o którym mowa w pkt 2, w terminie 5 dni od dnia jego wystawienia, do właściwego dla podatnika naczelnika urzędu skarbowego wniosek o wyrejestrowanie kasy z ewidencji kas, według wzoru stanowiącego załącznik nr 4 do rozporządzenia.

2. W przypadku zakończenia używania kas podatnik zapewnia odczyt i zapis danych z kasy na zewnętrzny nośnik danych.

## W celu zakończenia pracy w trybie fiskalnym kasy fiskalnej mającej postać oprogramowania SDF-1

### należy.

- 1. Upewnić się, ze SDF-1 ma połączenie z serwerami repozytorium
- (Menu SDF-1 (3. Serwis. 3.6. Repozytorium,  $\rightarrow$  2. Sprawdź połączenie)
- 2. Wyłączyć usługę NovitusTaxi
- 3. Wykonać Raport Dobowy

- 4. Skonfigurować podłączenie drukarki w celu wydrukowania raportu rozliczeniowego W tym celu:
- w aplikacji SDF-1 wejść w ustawienia podłączenia drukarki,

| 12:11 14 stycznia 2021<br>12:11 1:16    |        |   |    |  |  |
|-----------------------------------------|--------|---|----|--|--|
| F                                       | $\sim$ | ^ | OK |  |  |
| J                                       | <      | > | C  |  |  |
|                                         |        |   |    |  |  |
|                                         |        |   |    |  |  |
| USTAWIENIA PODL. DRUKARKI<br>INFORMACJE |        |   |    |  |  |

 wybrać odpowiednie ustawienia. (w przypadku używania aplikacji VTPrn ustawić: Ethernet → Aktywne, IP: localhost, port: 9100.

| 12:11 |                                  | ∰ .⊪ 43% <b>≞</b> |  |
|-------|----------------------------------|-------------------|--|
|       | Nazwa Bluetooth<br>Nie ustawiono |                   |  |
|       | USB                              |                   |  |
|       | Aktywne                          |                   |  |
|       | Nazwa USB<br>Nie ustawiono       |                   |  |
|       | Ethernet                         |                   |  |
|       | Aktywne                          | •                 |  |
|       | IP<br>localhost                  |                   |  |
|       | Port<br>9100                     |                   |  |
|       | Port TTY                         |                   |  |
|       | Aktywne                          |                   |  |
|       | Port<br>Nie ustawiono            |                   |  |
|       | Prędkość<br>Nie ustawiono        |                   |  |
|       |                                  |                   |  |

- sprawdzić w aplikacji SDF-1 w OPCJI Informacje, czy drukarka jest podłączona.

| 12:12 🖻 | Adres IP WLAN: 0.0.0.0<br>Stan drukarki termicznej: Połącz<br>Licencje: | 양교(43%章<br>ono | + |
|---------|-------------------------------------------------------------------------|----------------|---|
|         | LIBSSH2                                                                 |                |   |
|         | GNU LIBICONV LIBRARY                                                    |                |   |
|         | MUSL LIBC                                                               |                |   |
|         | LIBPNG                                                                  |                |   |
|         | MONGOOSE                                                                |                |   |
|         | OPENSSL                                                                 |                |   |
|         | JQUERY                                                                  |                |   |
|         | JSSHA                                                                   |                |   |
|         | MINIZIP                                                                 |                |   |
|         | ZLIB                                                                    |                |   |
|         | TINYXML                                                                 |                |   |
|         | ZAMKNIJ                                                                 |                |   |

- w oknie VTPrn dioda zielona oznacza gotowość drukarki do przyjęcia wydruku:

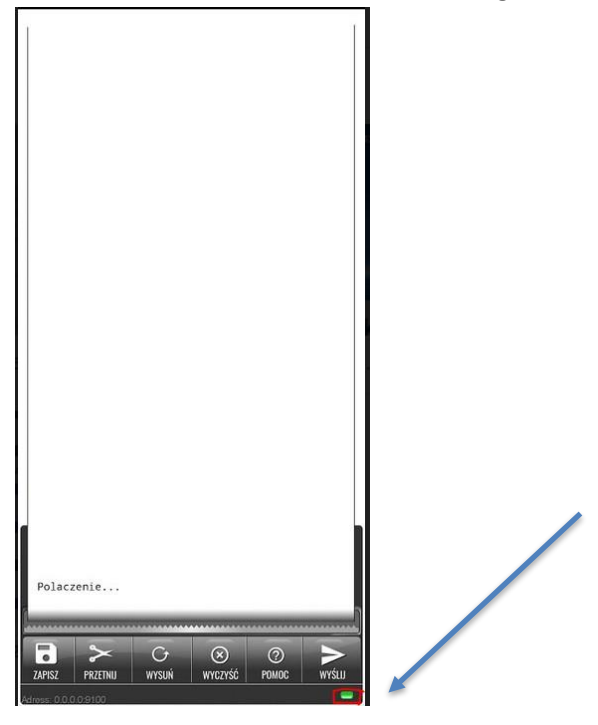

5. Włączyć wydruk raportów w MENU urządzenia SDF-1. W tym celu w MENU wejść w:

- 2. Ustawienia
- 2.2. Konfiguracja
- 2.2.4. Wydruk

 $\rightarrow$  1. Ogólne  $\rightarrow$  11 Wydruk na papierze Ustawić Włączony -> OK.

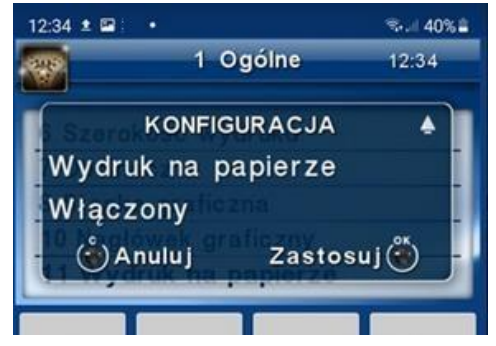

## 6. PRZYSTĘPUJEMY DO PROCESU ZAKOŃCZENIA PRACY W TRYBIE FISKALNYM

W tym celu W MENU aplikacji SDF-1 wejść w:

- 3. Serwis
- 3.2 Ustawienia serwisowe
- 3.2.3 Koniec trybu fiskalnego

Pojawi się komunikat – zakres dat Od: - Do: - - zakres pracy od fiskalizacji do dnia wykonywania raportu.

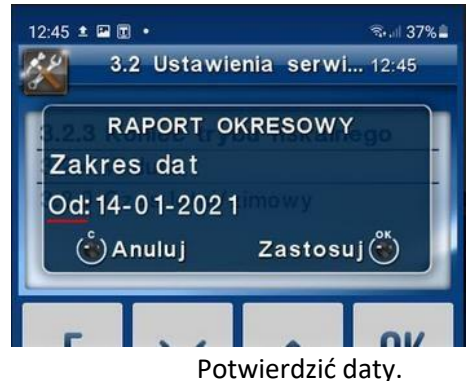

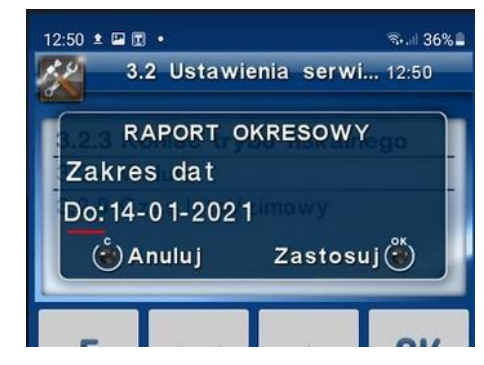

Pojawi się pytanie o rodzaj wydruku: Pełny / Podsumowanie.

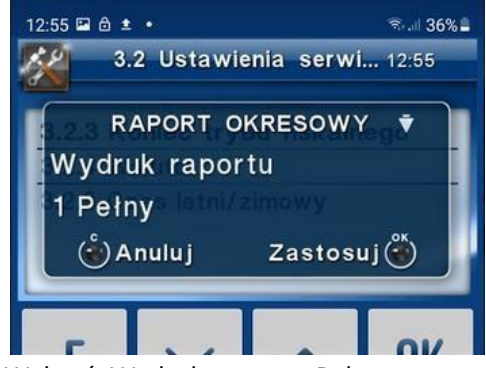

Wybrać: Wydruk raportu: Pełny

Pojawi się komunikat wymagający potwierdzenia Czy koniec trybu fiskalnego?

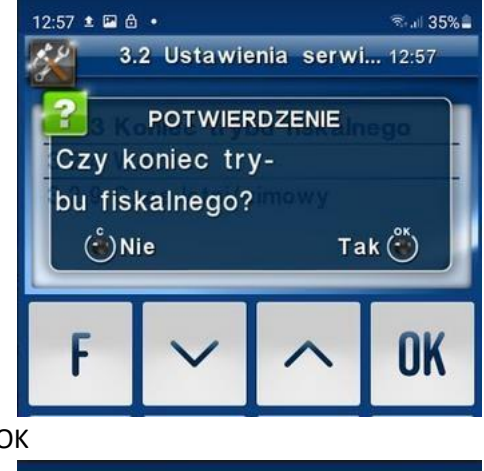

Potwierdzamy OK

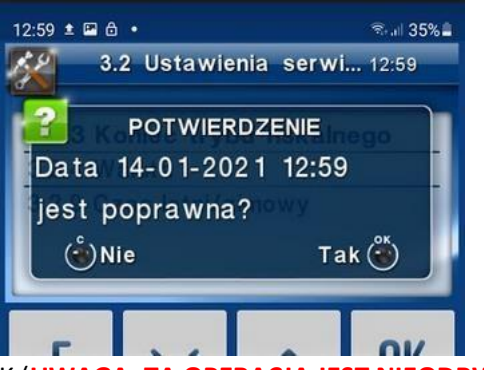

Potwierdzamy OK (UWAGA: TA OPERACJA JEST NIEODRWACALNA!)

Urządzenie przesłało do Repozytorium informację o przejściu w stan tylko do odczytu:

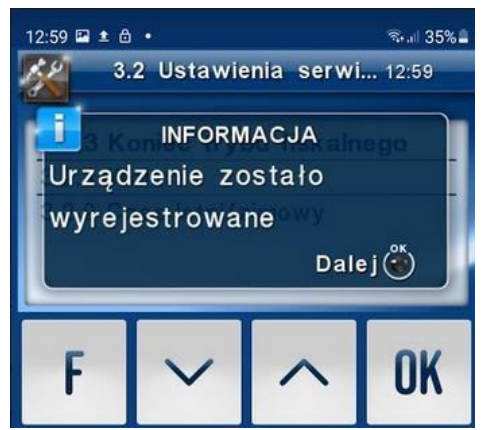

Po tej operacji urządzenie jest w trybie TYLKO DO ODCZYTU – nie ma możliwości wykonywania rejestracji sprzedaży.

- 7. Stan urządzenia sprawdzamy w MENU SDF-1
  - 3. Serwis
  - 3.4 Informacje

→Baza zdarzeń

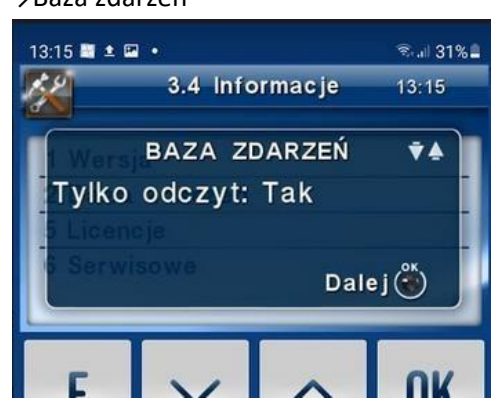

- 8. Wydruk raportów rozliczeniowych. Przejść do MENU SDF-1
  - 1. Raporty
  - 1.6 Rozliczeniowy:
  - Wybrać sposób wyboru;
  - Wg dat od dnia fiskalizacji do dnia bieżącego.
  - Wg numerów od 1 do 10000 (10000 maksymalna ilość raportów dobowych).

Przejść do aplikacji VTPrn poczekać na wydruk. Zapisać plik PDF.

9. Wyrejestrować kasę we właściwym urzędzie skarbowym.

W celu wyrejestrowania kasy wirtualnej należy zgłosić ten fakt do Naczelnika Właściwego Urzędu Skarbowego osobiście bądź przez księgowość zgodnie z załącznikiem nr 4 do rozporządzenia Ministra Finansów z dnia 26 maja 2020 roku (Dz.U. 2020 poz. 957)

https://www.podatki.gov.pl/vat/zmiany-w-prawie/regulacje-dotyczace-kas-wirtualnych/

### UWAGA:

Wszystkie raporty niezbędne do wyrejestrowania eKasy (SDF-1) należy wydrukować w formie papierowej lub zapisać w pliku PDF, <u>niezwłocznie po zamknięciu trybu fiskalnego</u>.

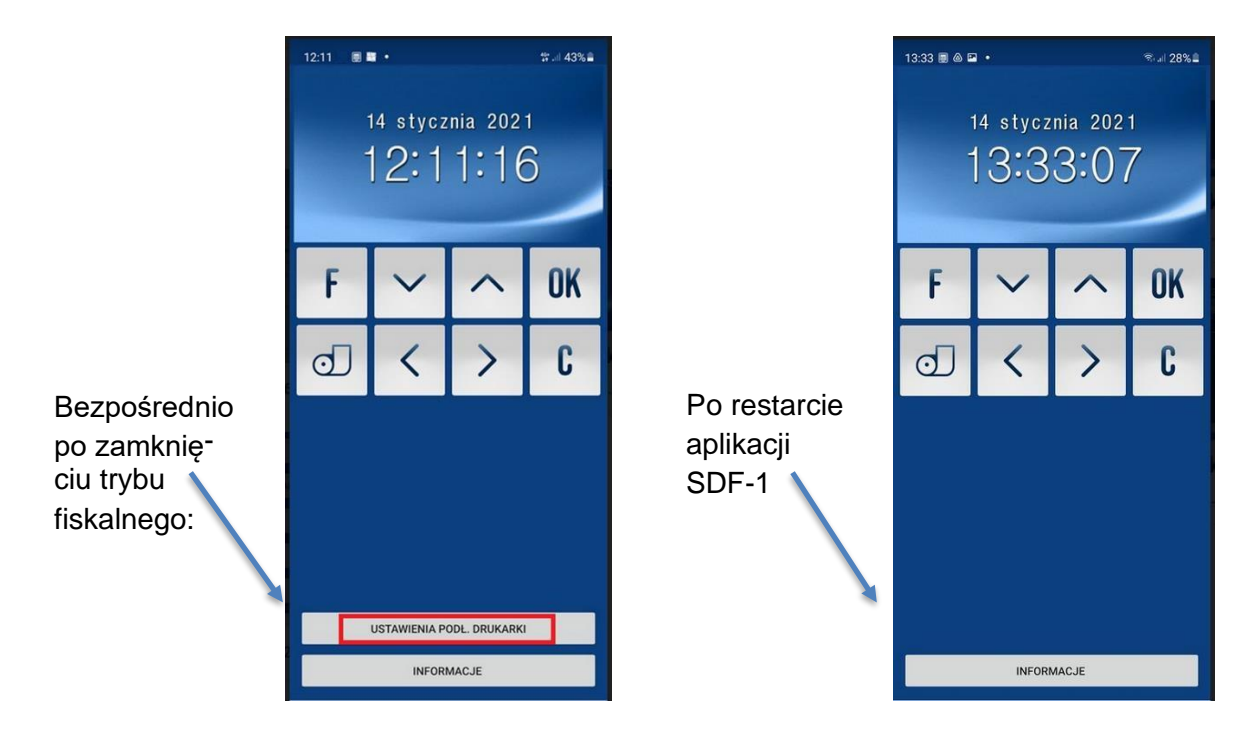

Opcja ta nie jest dostępna po ponownym uruchomieniu aplikacji. Wówczas wydrukowanie raportu nie będzie możliwe. W takim przypadku trzeba dostarczyć urządzenie z aplikacja SDF-1 w celu serwisowego wykonania: PROTOKOŁU Z ODCZYTU LABORATORYJNEGO Z BAZY DANYCH KASY REJESTRUJĄCEJ MAJĄCEJ POSTAĆ OPROGRAMOWANIA.

Usługa ta jest płatna wg cennika serwisu producenta.

10. W celu pobrania i zarchiwizowania danych z kasy na zewnętrzny nośnik danych pobrać program PMBrowser ze strony producenta kasy: wirtualna.novitus.pl. Postępować zgodnie instrukcją.